# Kepidbill 관리자/직원 홈페이지 사용 매뉴얼

Version. K20160211

#### [목차]

- 1. 신규사번에 대한 비밀번호 등록
- 2. 직원용(Employee) 홈페이지 로그인
- 3. 청구서등록
  - 이메일(개별/일괄 등록)
  - 문자/문자+이메일(개별/일괄 등록)
  - 기등록 청구서 문자 수신유형 변경
- 4. 가입실적조회(청구서 통계)
  - 사업소별 통계(인터넷빌링/영어교육권)
  - 추천인별 통계(인터넷빌링/영어교육권)
- 5. 당일 오등록 취소
- 6. 청구서 등록불가 고객(강경민원 발생)
- 7. 등록시 유의사항

# 영 업 처 / 빌 링 사 업 팀

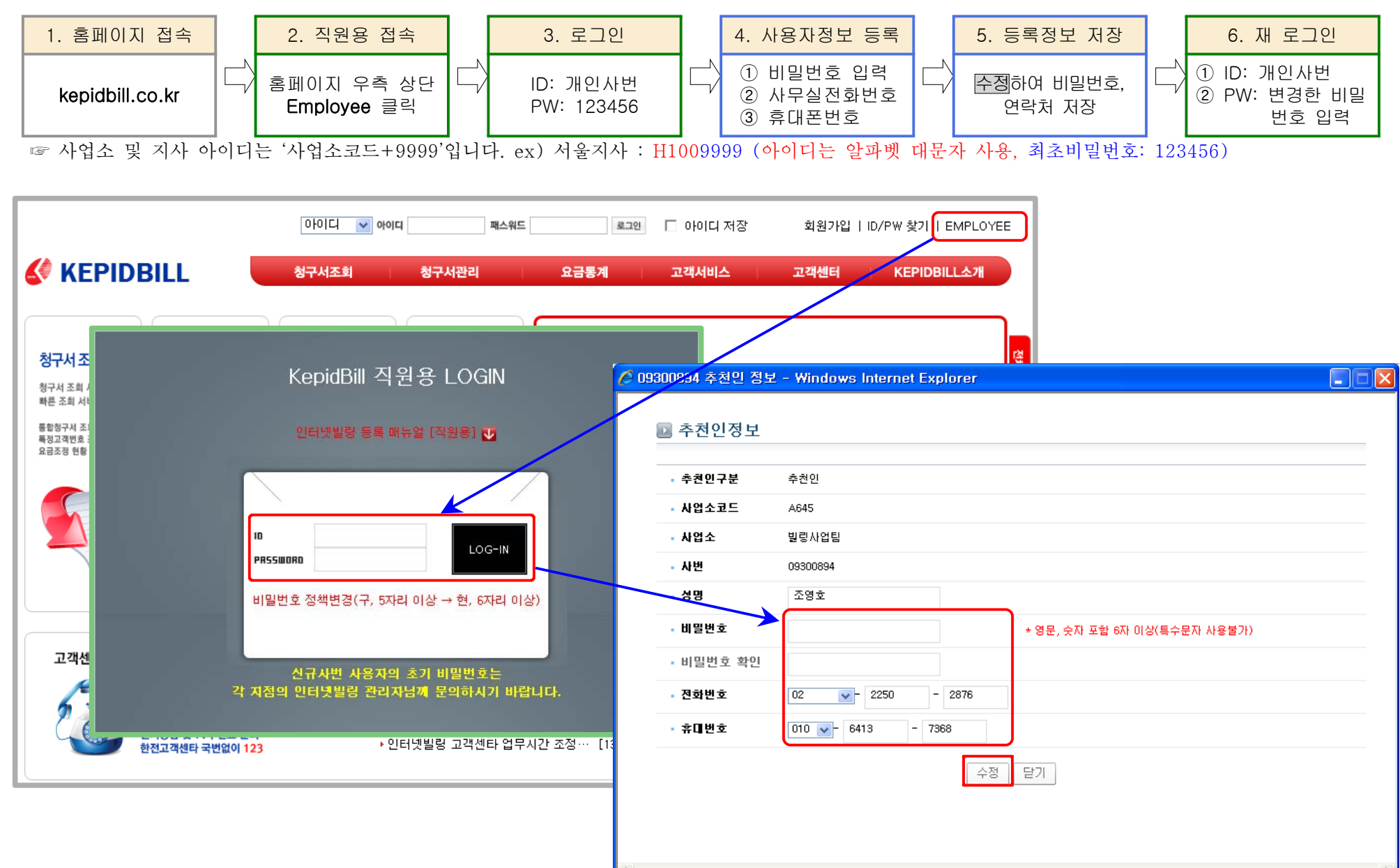

1. 비밀번호 등록(최초로그인 비밀번호 등록)-사번 부여 후 한 번도 로그인 하지 않은 경우

2. 홈페이지 로그인(비밀번호 등록 사용자)

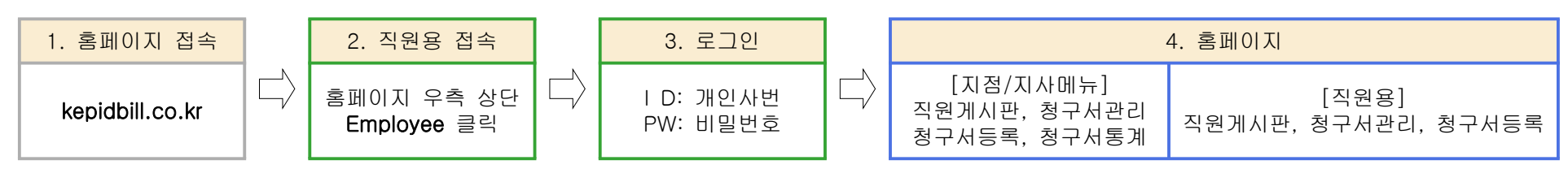

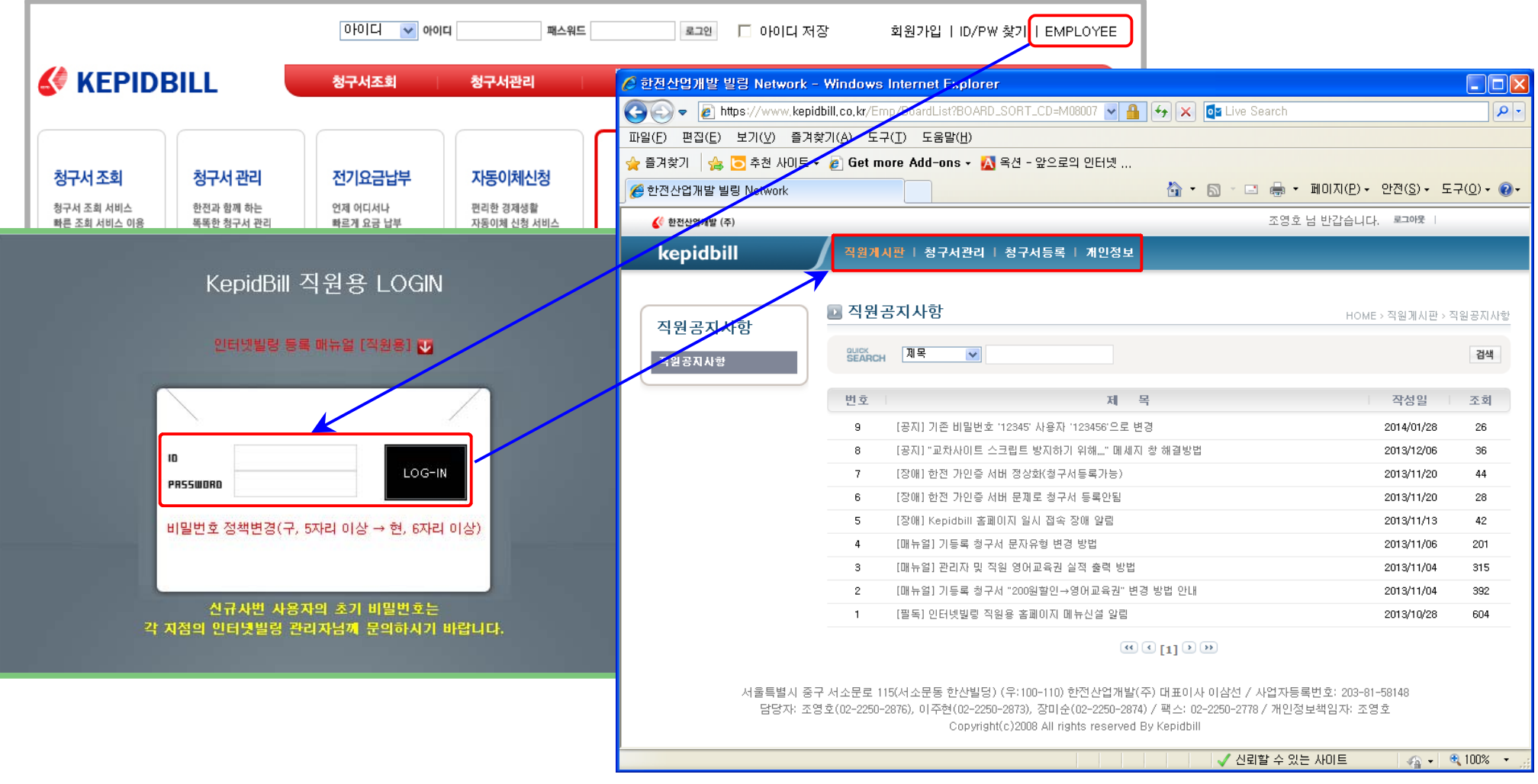

### 3. 청구서 등록

가. 인터넷빌링 신청(이메일청구서 신청)

1) 개별 등록

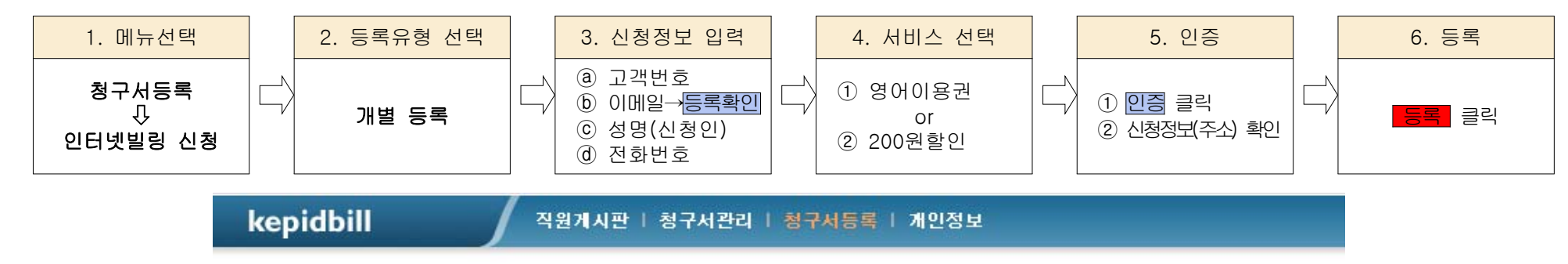

|                       | 드로바베    | ~          | <u> </u>       |
|-----------------------|---------|------------|----------------|
| 티넷빌링 신청               | . 24.90 | 🌔 개별 등록    | 일괄 등록          |
| 사원비스 신청<br>자, 문자+이메일) | • 고객번호  |            |                |
|                       | - ID    |            |                |
|                       | • 수신이메일 |            | @ 선택하세요 ✔ 등록확인 |
|                       | - 성명    |            |                |
|                       | • 주소    |            |                |
|                       | - 전화번호  | 선택 😽 -     |                |
|                       | • 관리구분  |            |                |
|                       | ▪ 추천인   | 조영호        | A64509300894   |
|                       | • 서비스   | C ឲ្យភន្តដ | · 200일확인       |

2) 일괄 등록

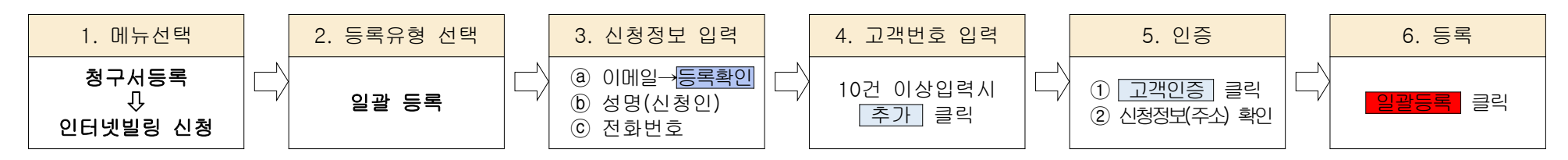

☞ 일괄등록 시 서비스는 '200원할인'으로 선택됩니다. 영어교육권 입력시 개별등록 바랍니다.

| 청구서등록                 | <u></u> 인 | 터넷빌링 신 | HOME > 청구서등록       | > 인터넷빌링 (    | 신청(아메일 |          |   |
|-----------------------|-----------|--------|--------------------|--------------|--------|----------|---|
| 인터넷빌링 신청              | • 🗄       | 록방법    | <sup>C</sup> 개별 등록 | · 일괄 등록      |        |          |   |
| (맨투일)<br>(문자, 문자+이메일) | • ID      |        |                    |              |        |          |   |
| (문서, 문서부이메일)          | • 수       | 신이메일   |                    | @ 선택하세요 🛛 등록 | 확인     |          |   |
|                       | · 성       | 명      |                    |              |        |          |   |
|                       | · 주       | ድ      |                    |              |        |          |   |
|                       | • 전:      | 화번호    | 선택 🔽 -             | -            |        |          |   |
|                       | • 관       | 리구분    |                    |              |        |          |   |
|                       | · 추       | 천인     | 조영호                | A64509300894 |        |          |   |
|                       | 번호        | 고객번호   | 고객명                | 주 소          | 상      | 태 삭제     | ^ |
|                       | 1         |        |                    |              | 확인     | !전       |   |
|                       | 2         |        |                    |              | 확인     | !전<br>I전 |   |
|                       | 9         |        |                    |              | 확인     | ·전<br>!전 |   |
|                       |           |        |                    |              |        |          | × |

\* 등록불가에 마우스를 올려놓으면 불가사유가 표시됩니다.

\* <mark>등록불가</mark> 고객번호는 등록되지 않습니다.

나. 문자서비스 신청(문자, 문자+이메일) - 문자와 이메일 동시 수신고객은 문자서비스로 등록 바랍니다.

1) 개별 등록

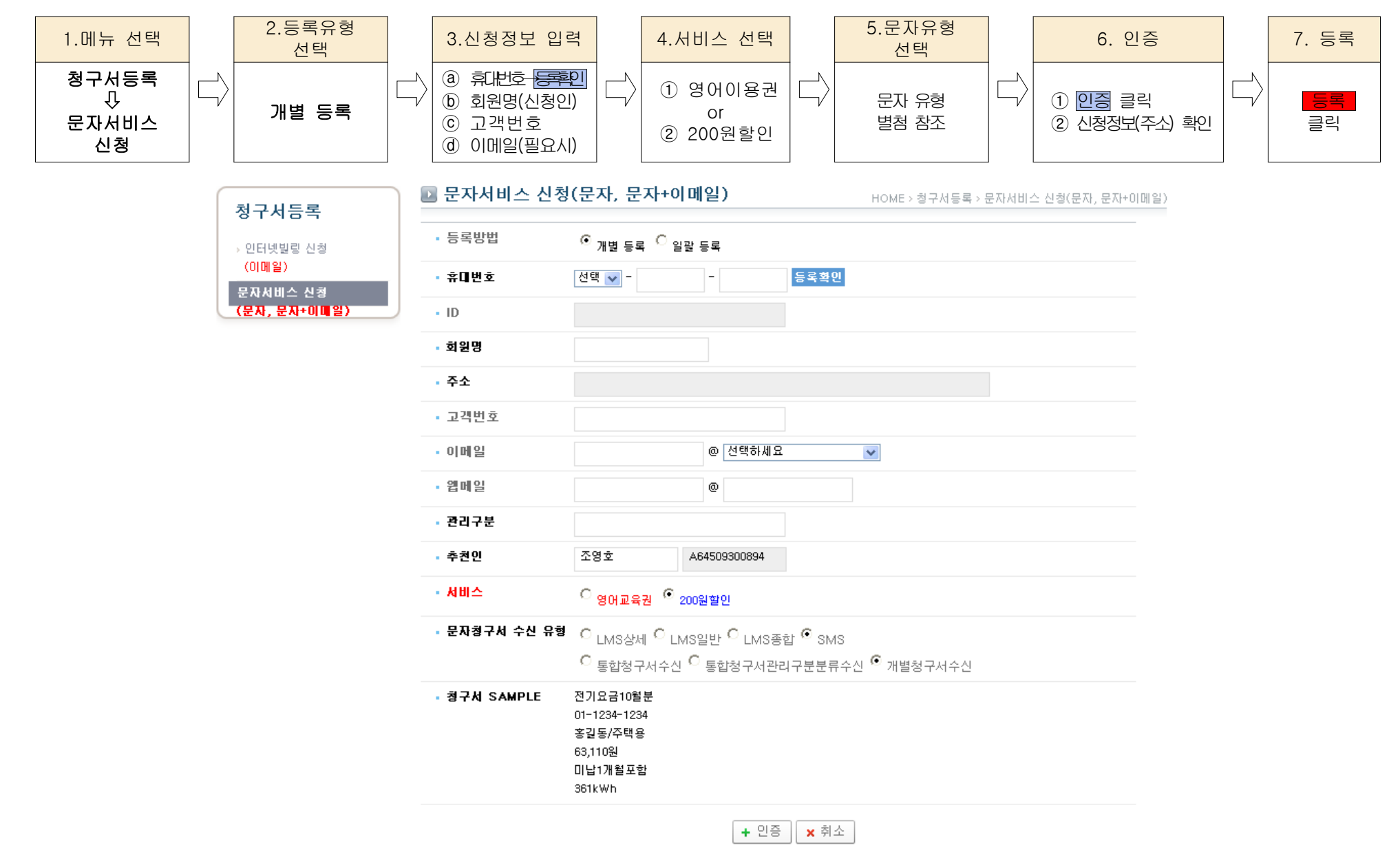

2) 일괄 등록

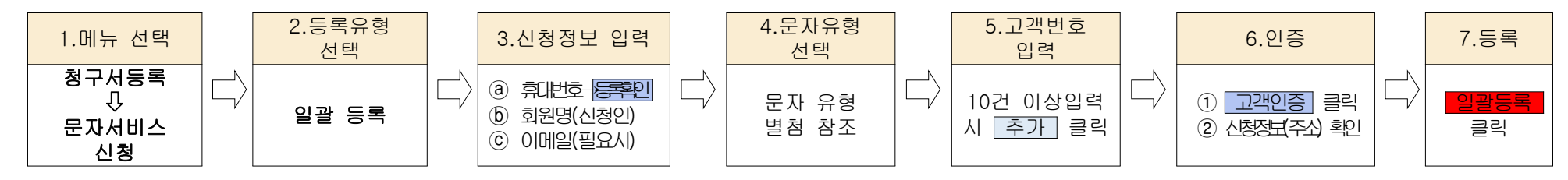

☞ 일괄등록 시 서비스는 '200원할인'으로 선택됩니다. '영어교육권'으로 입력을 원할 경우 '개별등록'으로 입력하셔야 합니다.

| 신청           | 등록방법                             | ○ 개별 등록 . ⓒ 일괄 등록                                                                                                    |                                                              |                             |      |
|--------------|----------------------------------|----------------------------------------------------------------------------------------------------|--------------------------------------------------------------|-----------------------------|------|
| 시쳐           | 휴대번호                             | 선택 👽 - 🛛 -                                                                                                    | 등록확인                                                         |                             |      |
|              | ID                               |                                                                                                    |                                                              |                             |      |
| •            | 회원명                              |                                                                                                    |                                                              |                             |      |
|              | 주소                               |                                                                                                    |                                                              |                             |      |
|              | 이메일                              | @ 전                                                                                                    | 택하세요 💌                                                       |                             |      |
|              | 웹메일                              | 0                                                                                                    |                                                              |                             |      |
|              | 관리구분                             |                                                                                                    |                                                              |                             |      |
| 1.1          | 추천인                              | 조영호 A6450930                                                                                                    | 0894                                                         |                             |      |
|              | 문자청구서 수신 유                       | 형 O <sub>LMS상세</sub> O <sub>LMS일반</sub> O                                                                                                    | LMS종합 <sup>©</sup> SMS                                       |                             |      |
| •            | 문자청구서 수신 유<br>청구서 SAMPLE         | 경         C         LMS상세         C         LMS일반         C           오         통합청구서수신         C         통합청           전기요금10월분         01-1234-1234         종길동/주택용         63,110원           미납1개월포함         361kWh         361kWh         361kWh | LMS종합 <sup>©</sup> SMS<br>구서관리구분분류수신 <sup>©</sup> 개별칭        | 성구서수신                       |      |
| 번호           | 문자청구서 수신 유<br>청구서 SAMPLE<br>고객번호 | 전     LMS상세 C LMS일반 C       C 통합청구서수신 C 통합청       전기요금10월분       01-1234-1234       홍길동/주택용       63,110원       미납1개철포함       361kWh                                                                                                    | LMS종합 <sup>©</sup> SMS<br>구서관리구분분류수신 <sup>©</sup> 개별칭<br>주 소 | 성구서수신<br>상 태                | 삭제   |
| 번호<br>1      | 문자청구서 수신 유<br>청구서 SAMPLE<br>고객번호 | 경     C     LMS상세     C     LMS일반     C       ○     통합청구서수신     ○     통합청       전기요금10월분     01-1234-1234       홍길동/주택용     63,110월       미납1개월포함     361kWh                                                                                         | LMS종합 <sup>©</sup> SMS<br>구서관리구분분류수신 <sup>©</sup> 개별칭<br>주 소 | 성구서수신<br>상 태<br>확인전         | 삭제 = |
| 번호<br>1<br>8 | 문자청구서 수신 유<br>청구서 SAMPLE         | 전     LMS상세     LMS일반     C       ○     통합청구서수신     ○     통합청       전기요금10월분     01-1234-1234     ※길동/주택용     63,110원       미납1개월포함     361kWh     361kWh                                                                                            | LMS종합 <sup>©</sup> SMS<br>구서관리구분분류수신 <sup>©</sup> 개별칭<br>주 소 | 성구서수신<br>상태<br>오 확인전<br>확인전 | 삭제   |

### 3) 기등록 청구서 문자 수신유형 변경

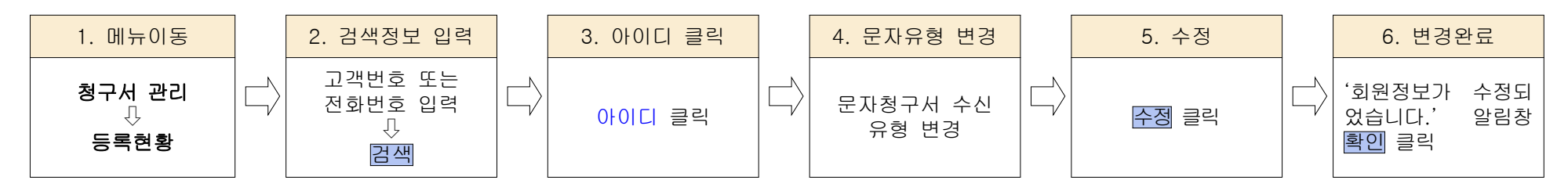

| 🎸 한전산업개발 (주)              |                                |                         |                  |                        |                               |                                  | 서울지사 님 반갑습니          | 니다. 로그아웃   |            |
|---------------------------|--------------------------------|-------------------------|------------------|------------------------|-------------------------------|----------------------------------|----------------------|------------|------------|
| kepidbill                 | 직원게시판                          | 청구서관리   청               | 구서등록             | <b>회원정보변경</b> 회원가입을 하시 | 면 청구서조희 및 다양한 서비스를 받으실 수있습니다. |                                  |                      |            |            |
|                           |                                |                         |                  | 서비스구분 📦                | ✔ 문자+이메일                      |                                  |                      | -          |            |
| ****                      | 하여 하고 나타스러                     | *L                      |                  | 회원구분 📦                 | / 개인                          |                                  |                      | ~          |            |
| 외원국독 등독                   | 연황 정구지일동연                      | 8                       |                  | 사용자 ID 📦               | hackers777                    |                                  |                      |            |            |
| SEARCH                    |                                |                         |                  | 성명                     | · 조영호                         |                                  |                      | -          |            |
| • 고객번호                    | 01-2105-7952                   | • 아이디                   | -                | 전화번호                   | 070-4243-7368                 |                                  |                      | -          |            |
| <ul> <li>한전고객명</li> </ul> | H100                           | <ul> <li>회원명</li> </ul> |                  | 휴대번호 📦                 | 010-2070-7368                 |                                  |                      | -          |            |
| • 사업소코드                   | H100                           | • 사업소명                  |                  | 주소                     | 서울 동대문구 장안동 93-108 2층 (옥      | ₽:130-100)                       |                      | -          |            |
| • 영어사업소교드                 | 이터넷빌리 📦 가인일                    | · 804A11228             | ~ 2014           | 웹메일 사용                 | ○ 사용함 . ⓒ 미사용 ★ 웹데            | 베일 사용 시 주소는 <mark>회원아이다</mark> ( | @kepidbill.co.kr입니다. | -          |            |
| • 1976                    | Conce Conce                    | 2000/05/01              | 1 201-           | 이메일청구서 수신 유형           | ⑤ 통합청구서수신 〇 통합청구서관            | 반리구분분류수신 🥥 개별청구서                 | 수신                   |            |            |
| 조회 건수 1 건                 |                                |                         |                  | E-mail 🖌               | hackers777@nate.com           |                                  |                      | 목록수 [1     | IO 🔽 Excel |
| 르버츠 회원 서비스                | 회원 아이디 허의며                     | 그님 그개버효 그개              | <sub>며</sub> 빌링개 | E-mail2                | serveme76@hotmail.com         |                                  |                      | 서비스        | 청구서        |
| ······ 유형 구 분             | 구분 아이너 외원공                     | TE 포직전호 포직              | ' 청구년            | 무지처그네 소사 오래            | ⊙ LMS상세 O LMS일반 O LMS         | 종합 O SMS                         |                      | 신청일 접      | 수자 💽 관 리   |
| ┏ 1 정회원 문자                | 개인 hackers777 <del>조영호</del> : | 지입 01-2105-7952 조영      | 호 2010/0         | 24814 72 18            | C 통합청구서수신 C 통합청구서             | 관리구분분류수신 💿 개별청구시                 | 1수신                  | 0010/07/00 |            |
|                           |                                |                         |                  | 청구확인 알림 서비스            | 🔽 이메일 수신                      |                                  | 웹 페이지의 대             | 비시지        |            |
|                           |                                |                         |                  | 수납확인 알림 서비스<br>(자동이체)  | 🗹 이메일 수신                      |                                  | <u>1</u> 회원          | !정보를 수정    | 하였습니다.     |
|                           |                                |                         |                  | 🖌 는 필수 기재사항 입니다.       |                               | ·정 <del>- 닫기</del>               |                      | 확인         |            |

4) 문자청구서 수신 유형

| 구분    | LMS상세/LMS일반                                                                                                    | LMS상세/LMS 일반 통합                                                                                                    | LMS                                                                                                    | 조합<br>80                                                  |
|-------|----------------------------------------------------------------------------------------------------|----------------------------------------------------------------------------------------------------|----------------------------------------------------------------------------------------------------|-----------------------------------------------------------|
| 일반    | 【한전전기요금 2015년 04월분】<br>● 전기요금은 35,770원 입니다<br>● 고객명: 홍길동(주택용3kW)<br>● 거래은행: 농협중앙회<br>○ 자동이체일: 2015년 04월 27일<br>[고객사항]<br>● 고객번호: 01-2105-7000<br>○ 주소: 서울특별시 동대문구 사가정로25길<br>(장안동,2층)<br>○ 사용기간: 03/04 ~ 04/03<br>[계기사항]<br>● 계기번호: TH141786429<br>○ 지침(당월/전월): 4,365/4,116<br>○ 당월사용량: 249kWh<br>* 전월: 328, 전년동월: 309 | 【한전전기요금 2016년 01월분】<br>● 전기요금은 1,810,440원 입니다<br>● 납부방법: 자동이체<br>○ 자동이체일: 2016년 01월 25일<br>[고객사항]<br>● 고객번호: 02-3910-1146 외 9건<br>● 당월사용량: 14,787kWh<br>* 전월: 13,925, 전년동월: 14,004                                       | ○○고객님 ○○월 전기<br>청구건수 : 3건<br>청구금액 : 125,850원<br>1. 주택용(홍길동)101호<br>36,780원(269kWh)<br>2. 심야(갑)(홍길동)101호<br>78,000원(1250kWh)<br>3. 주택용(홍길동)공용<br>11,070원(124kWh) | I& =                                                      |
| 상세    | [계산내역]<br>○ 기본요금: 1,600<br>○ 전력량요금: 27,867<br>○ 인터넷감액: -200<br>● 당월전기요금계: 29,267<br>○ 당월부가가치세: 2,927<br>○ 전력기금: 1,080<br>○ 원단위절사: -4<br>● 당월요금계: 33,270<br>○ TV수신료: 2,500<br>■ 청구요금계: 35,770                                                                                                    | [계산내역]<br>○ 기본요금: 860<br>○ 전력량요금: 11,768<br>○ 인터넷감액: -200<br>● 당월전기요금계: 29,267<br>○ 당월부가가치세: 1,243<br>○ 연체료: 336<br>○ 전력기금: 450<br>○ 원단위절사: -7<br>● 당월요금계: 33,270<br>○ 미납요금: 16,790<br>○ TV수신료: 2,620<br>■ 청구요금계: 35,770 | 전기요금10월분<br>01-1234-1234<br>홍길동/주택용<br>63,110원<br>미납1개월포함<br>361kWh                                                                                             | 전기요금10월분<br>01-1234-1234외1건<br>홍길동<br>173,690원<br>미납1개월포함 |
| 공통    | ※ 전기상담고객센터 ☎ 국번없이 123<br>※ KBS TV수신료문의 ☎ 1588-1801<br>※ 고객님의 휴대폰번호 변경시 고객센타(☎ 02-777<br>※ 청구서 확인은 Kepidbill.co.kr 에서 확인 가능합니                                                                                                    | 7-5123)으로 연락바랍니다.<br>니다.                                                                                                    |                                                                                                    |                                                           |
| 비자동이체 | 1. 비자동이체 고객에 대하여는 납부계좌가 추가됩니<br>2. LMS통합 및 SMS는 계좌번호 없음                                                                                                    |                                                                                                    |                                                                                                    |                                                           |

참고. 등록확인 - 청구서 수신정보가 동일한 회원이 있을 경우 기 등록 아이디에 자동으로 추가함.

Kepidbill 홈페이지에 수신정보가 동일한 회원을 검색⇔회원이 있을 경우 청구서를 추가할 회원 아이디 옆의 '선택'을 클릭 하십시오, 해당아이디에 등록을 원치 않을 경우 '취소' 클릭, 일치하는 회원이 없을 경우 준회원(홈페이지 이용없이 이메일로 만 청구서를 받는 고객)으로 등록됩니다.

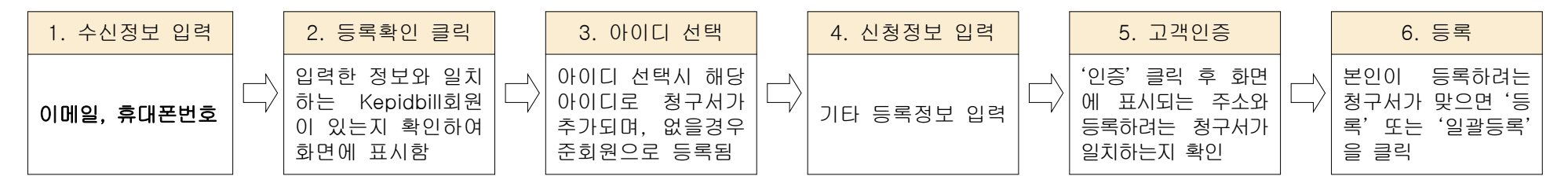

# 4. 가입실적 조회(지점관리자)

# 가. 사업소별 통계

1) 년도별 조회

|                               |          | 설명                  |                      |         |          |      |      |                 |                 |                      |                                                       |
|-------------------------------|----------|---------------------|----------------------|---------|----------|------|------|-----------------|-----------------|----------------------|-------------------------------------------------------|
| 🎸 한전산업개발 (주)                  | 102      |                     |                      |         |          |      | 서울지사 | 님 반갑습니다.        | 로그아웃            |                      |                                                       |
| kepidbill                     | <u>य</u> | 원게시판   청            | 구서관리   청구            | 서등록   청 | 구서통게   기 | H인정보 |      |                 |                 |                      | 청구서통계                                                 |
| 청구서통계<br>사업소별 통기<br>> 추천인별 통계 |          | 사업소별 가(<br>호주요대 년도별 | 입 실적 통계<br>✔ 2014년 ✔ | 인터넷빌렁 💊 |          |      |      | HOME > 청구서통:    | 계 > 사업소별 가입     | 실적 통계<br>검색<br>Excel | ↓<br>사업소별 통계<br>↓<br>년도별 선택<br>↓<br>년도(2014년) 선택<br>↓ |
|                               | 번호       | 사업소코드               | 사업소명                 | 목표건수    | 등록처리중    | 등록완료 | 등록오류 | 해지완료<br>(등록일기준) | 해지완료<br>(해지일기준) | 달성률                  |                                                       |
|                               | 1        | H100                | 서울지사                 | 0       | 10       | 32   | 0    | 1               | 110             | 0.00                 | 검색                                                    |
|                               | 2        | H110                | 중부지점                 | 0       | 0        | 0    | 0    | 0               | 7               | 0.00                 |                                                       |

### 2) 기간조회

|                               |                     |                         | 화                     | 면                           |                 |            |                 |                               | 설명                                           |
|-------------------------------|---------------------|-------------------------|-----------------------|-----------------------------|-----------------|------------|-----------------|-------------------------------|----------------------------------------------|
| 🎸 한전산업개발 (주)                  |                     |                         |                       |                             |                 | 서울지사 넘     | 반갑습니다, 로그아      | 못                             |                                              |
| kepidbill                     | 직원                  | 길게시판   청구서              | 관리   청구서등록            | 청구서통계                       | 개인정보            |            |                 |                               | 청구서통계                                        |
| 청구서통계<br>사업소별 통개<br>> 추천인별 통계 | · 사<br>Guice<br>SEA | 업소별 가입 (<br>йасн 기간조회 ) | 실적 통계<br>2014/02/06 🕻 | <mark>∦</mark> ~ 2014/02/12 | ] 💽 [ श्रिम् भू | H(<br>실립 💽 | DME > 청구서통계 > 사 | 업소별 가입 실적 통계<br>검색<br>폰 Excel | ↓<br>사업소별 통계<br>↓<br>기간조회<br>↓<br>기간 설정<br>↓ |
|                               | 번호                  | 사업소코드                   | 사업소명                  | 등록처리중                       | 등록완료            | 등록오류       | 해지완료<br>(등록일기준) | 해지완료<br>(해지일기준)               | 인터넷빌링 or 영어교육권 선택<br>↓                       |
|                               | 1                   | H100                    | 서울지사                  | 10                          | 8               | 0          | 0               | 16                            | 검색                                           |
|                               | 2                   | H110                    | 중부지점                  | 0                           | 0               | 0          | 0               | 2                             |                                              |

# 나. 추천인별 통계

1) 년도별 조회

|                               |          |                     |                  | 화 [     | 거        |      |      |                 |                 |                      | 설명                                                                                                    |
|-------------------------------|----------|---------------------|------------------|---------|----------|------|------|-----------------|-----------------|----------------------|----------------------------------------------------------------------------------------------------|
| 🎸 한전산업개발 (주)                  | 1000     |                     |                  |         |          |      | 서울지시 | 님 반갑습니다.        | 로그아웃            |                      |                                                                                                    |
| kepidbill                     | <u>य</u> | 원게시판   청            | 구서관리   청구        | 서등록   청 | 구서통계   7 | 위인정보 |      |                 |                 |                      | 청구서통계                                                                                                  |
| 청구서통계<br>사업소별 통개<br>> 추천인별 통계 |          | 바업소별 가입<br>XRCH 년도별 | 입 실적 통계<br>2014년 | 인터넷빌링 💊 | 1        |      |      | HOME > 청구서통     | 계 > 사업소별 가입     | 실적 통계<br>검색<br>Excel | ↔<br>사업소별 통계<br>-<br>-<br>-<br>-<br>-<br>-<br>-<br>-<br>-<br>-<br>-<br>-<br>-<br>-<br>-<br>-<br>-<br>- |
|                               | 번호       | 사업소코드               | 사업소명             | 목표건수    | 등록처리중    | 등록완료 | 등록오류 | 해지완료<br>(등록일기준) | 해지완료<br>(해지일기준) | 달성률                  | <br>인터넷빌링<br>↓                                                                                         |
|                               | 1        | H100                | 서울지사             | 0       | 10       | 32   | 0    | 1               | 110             | 0.00                 | 검색                                                                                                    |
|                               | 2        | H110                | 중부지점             | 0       | 0        | 0    | 0    | 0               | 7               | 0.00                 |                                                                                                    |

# 2) 기간조회

|                                 |            |                        | 설 명                   |            |                  |            |                 |                            |                                         |
|---------------------------------|------------|------------------------|-----------------------|------------|------------------|------------|-----------------|----------------------------|-----------------------------------------|
| 🎸 한전산업개발 (주)                    |            |                        |                       | ₹          |                  |            |                 |                            |                                         |
| kepidbill                       | 직원         | 에시판   청구서              | 관리   청구서등록            | 청구서통계      | 개인정보             |            |                 |                            | 청구서통계                                   |
| 청 구서 통계<br>사업소별 통기<br>> 추천인별 통계 | · 사<br>SEA | 업소별 가입 쉬<br>асн 기간조회 🔻 | 실적 통계<br>2014/02/06 🕻 | 2014/02/12 | ] 💽 [ श्रह्म ज़ु | HC<br>J립 💽 | DME > 청구서통계 > 사 | 업소별 가입 실적 통계<br>검색<br>또cel | ↓<br>사업소별 통계<br>↓<br>기간조회<br>↓<br>기간 설정 |
|                                 | 번호         | 사업소코드                  | 사업소명                  | 등록처리중      | 등록완료             | 등록오류       | 해지완료<br>(등록일기준) | 해지완료<br>(해지일기준)            | ♥<br>인터넷빌링<br>↓                         |
|                                 | 1          | H100                   | 서울지사                  | 10         | 8                | 0          | 0               | 16                         | 검색                                      |
|                                 | 2          | H110                   | 중부지점                  | 0          | 0                | 0          | 0               | 2                          |                                         |

#### 5. 당일 오등록 취소

가. 청구서 등록 시 고객번호, 이메일주소, 전화번호, 서비스종류를 잘못 입력하여 정정이 필요할 때

☞ 정정이 불가하므로 당일해지(취소) 후 재등록하시기 바랍니다.

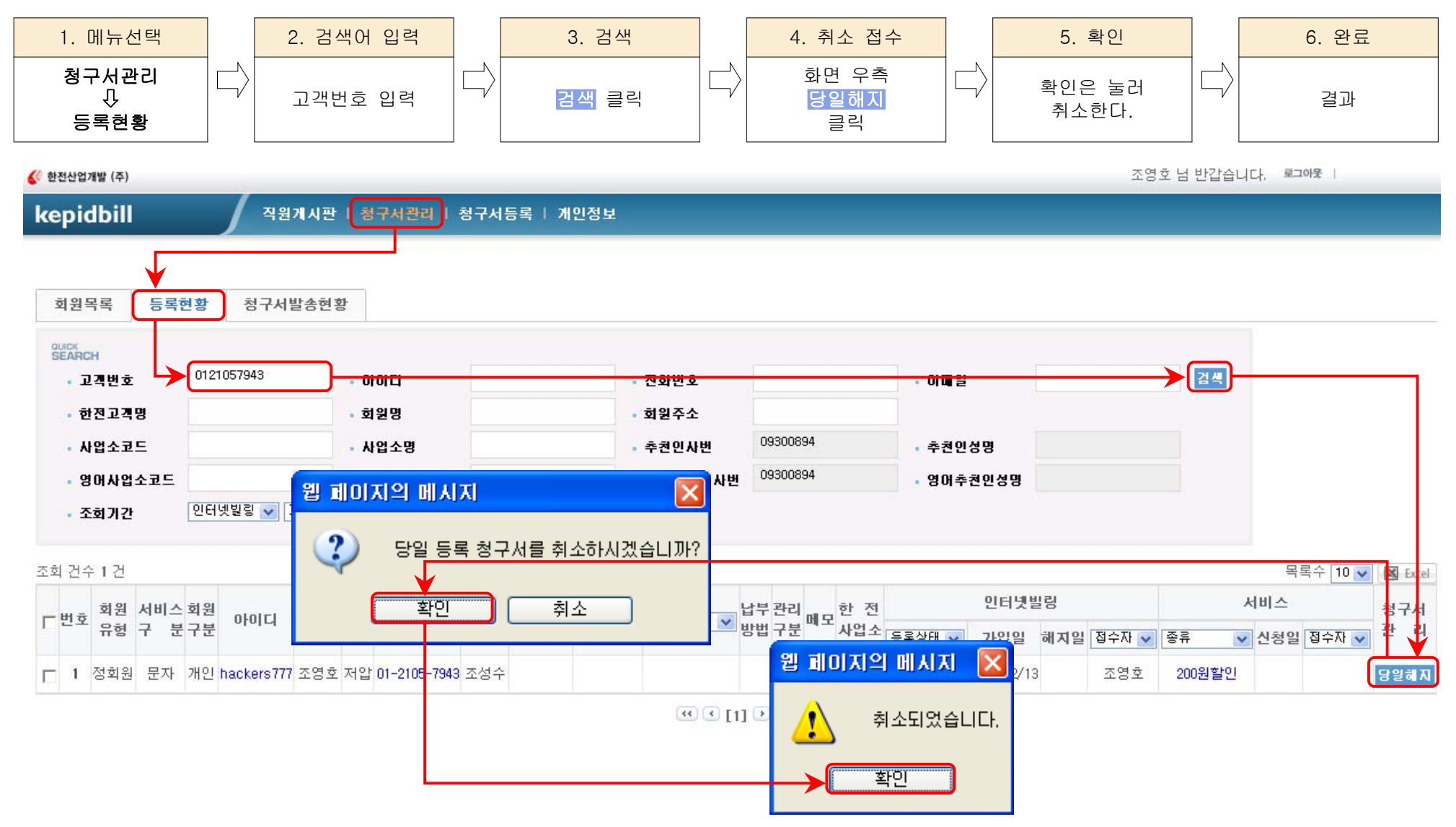

### 6. 청구서등록 불가 고객

- 가. Kepidbill 가입거부 고객 당사 고객센타에 강경민원이 발생하여 등록 거부된 고객입니다.
- 1) 고객번호 거부

| 웹 페이: | 지의 메시지 🔀                                                       |
|-------|----------------------------------------------------------------|
| ⚠     | 01-2105-7943은(는) KEPIDBILL 가입거부 고객입니다. 등록을 원할 경우 관리자에게 문의바랍니다. |
|       | 확인                                                             |

2) 문자 수신 거부

| 웹 페이7 | 지의 메시지 🔀                                                        |
|-------|-----------------------------------------------------------------|
| ♪     | 010-2070-7368은(는) KEPIDBILL 가입거부 고객입니다. 등록을 원할 경우 관리자에게 문의바랍니다. |
|       | 확인                                                              |

3) 이메일수신 거부

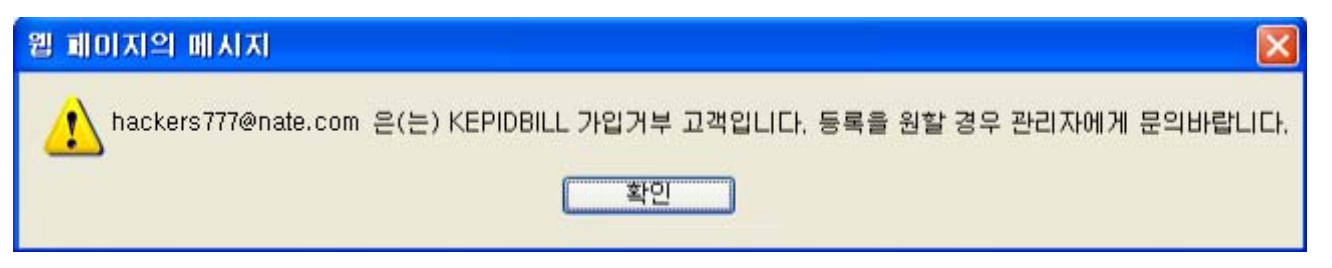

나. 한전 IT거부고객은 한전에서 인증불가 처리한 고객으로 한전에서 '등록거부'상태를 변경하여야 합니다.

7. 인터넷빌링 및 문자서비스 등록시 유의사항

가. 민원사례

1) 주소 미확인으로 기존 거주자에게 문자 및 이메일 발송

- 전기요금 사용자 명의 및 연락처가 과거 거주하였던 사람의 정보가 남아있어 해당 전화번호로 전화하여 이름만으로 인터 넷빌링을 권유하였을 경우 잘못된 청구서 정보를 고객에게 발송하게 됨. 반드시 고객명, 주소, 연락처 등을 정확히 파악하여 등 록해 주실 것을 당부드리며, 가입거부의사를 밝힌 고객에대하여 사업소내에 정보를 공유하여 재차 안내하는 일이 없도록 유의해 주시기 바랍니다.